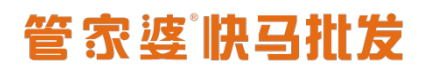

## 快马批发《公众号配置操作指南》

#### 一. 授权流程

1.进入【快马商城后台】——【网站】——【公众号授权】——点击微信公众号授权,使用 公众平台绑定的管理员个人微信号扫码授权:

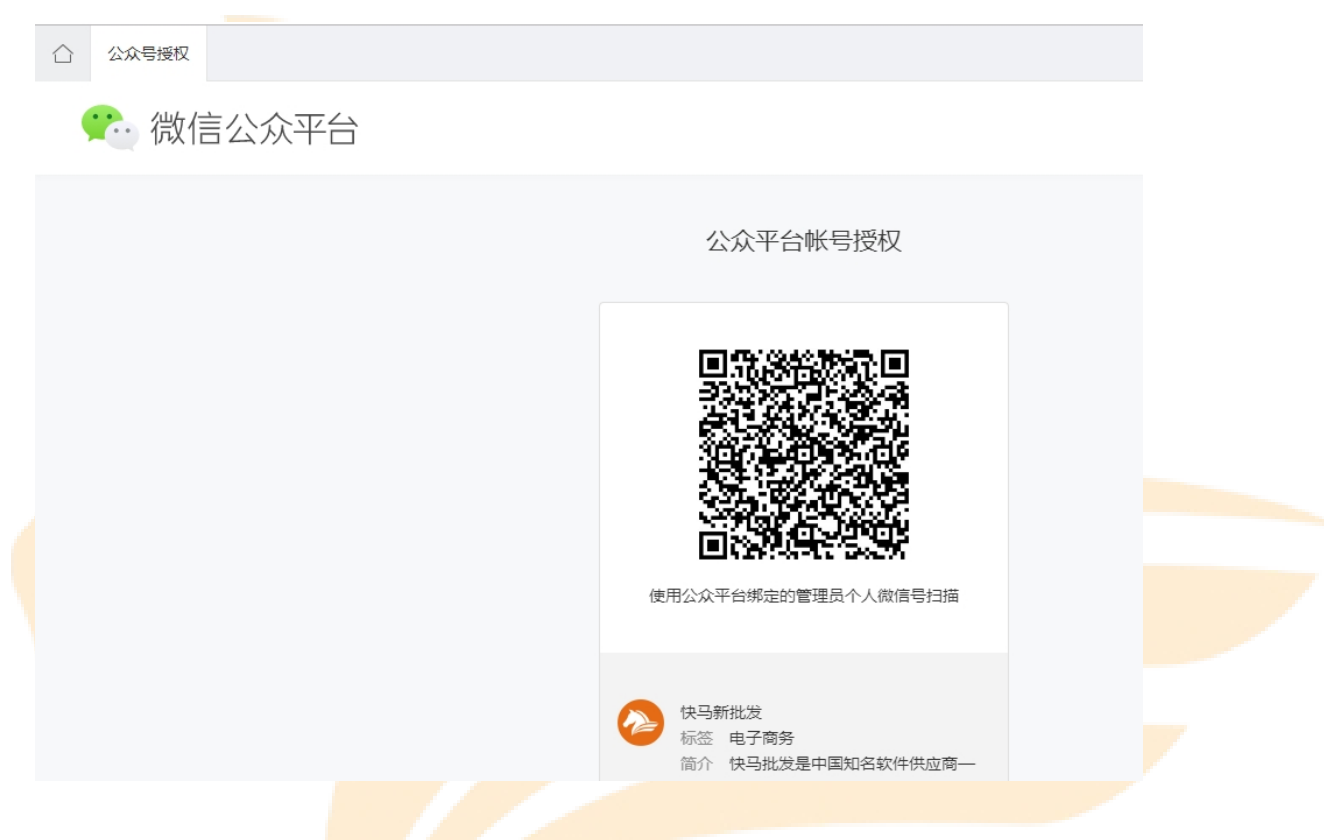

2. 提示授权成功后即<mark>可设置微信自定义菜单。</mark>

二. 授权失败检查

<u>1. 检查公众号是否认证完成。</u>

2. 在微信公众平台一公众号设置一授权管理里面检查是否有授权给其他平台,如果有授权需 要先取消其他平台的授权再授权快马

3. 管理员扫码后在手机上确认时点击修改权限集检查所有的权限是否都有勾选上再确认

### 三. 自定义菜单配置

#### 1. 自定义菜单添加

①快马后台点击【网站】一【自定义菜单】一设置菜单名称;

点击【<mark>新增一级菜单】,设置菜单名称【进入商城】,</mark>点击确定。

| 快马批发  | 白自定义菜单                                                                     |
|-------|----------------------------------------------------------------------------|
| 計商品   | 自定义菜单                                                                      |
| 💻 网 站 | 发布到微信                                                                      |
| 剽采购   |                                                                            |
| ●销售   | 2、一级来单级多年1年文子/3个英文子,二级来单级多6个年文子/10个英文子。<br>3、发布到微信后,腾讯服务器将在最长2小时内更新,请耐心等待。 |
| 會库存   | 新增一级菜单菜单名称                                                                 |
| ●》 营销 | 菜单名称                                                                       |
| 🕒 财务  | 点击【新 <sup>·</sup> 神一级 范 伯】                                                 |
| 書客 户  |                                                                            |
| 👤 业务员 |                                                                            |
| ② 全程通 |                                                                            |
| ♦ 设置  |                                                                            |

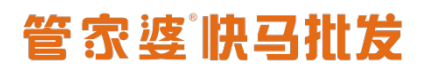

| 自定义菜单                                                       |                                                       |                         |
|-------------------------------------------------------------|-------------------------------------------------------|-------------------------|
| 发布到微信                                                       |                                                       |                         |
| 使用说明:1、可创建最多3个一级菜单,每<br>2、一级菜单最多4个中文字/8个<br>3、发布到微信后,腾讯服务器将 | 个一级菜单下面可以创建最多5个<br>英文字,二级菜单最多8个中文字<br>在最长2小时内更新,请耐心等新 | 二级菜单。<br>/16个英文字。<br>弄。 |
| 新增一级菜单                                                      | 菜单名称                                                  |                         |
|                                                             | <sup>菜单名称</sup><br>动作设置                               | 添加自定义菜单 ×               |
|                                                             | 发送消息                                                  | 菜单名称: 进入商城              |
|                                                             | T<br>空 文字 图文                                          | <b>确定</b> 取消            |
|                                                             |                                                       |                         |
|                                                             |                                                       |                         |

②设置<mark>菜单链接地址</mark>

把鼠标移到到【进入商城】菜单上,点击【铅笔】按钮。

| 快马批发  | □ 自定义菜单                                  |
|-------|------------------------------------------|
| 計商品   |                                          |
| 雬网站   | 发布到微信。                                   |
| 剽采 购  | 使用说明:1、可创建最多3个一级菜单,每个一级菜单下面可以创建最多5个二级菜单。 |
| 🌔 销 售 | 3、发布到微信后,腾讯服务器,在最长2小时内更新,请耐心等待。          |
| ▲ 库 存 | 进入商城 匠 匠 圙                               |
| ● 营 销 | 新增一级菜单 编辑该菜单栏 菜单名称                       |
| ₿财务   | 动作设置                                     |
| 富客 户  |                                          |
| ▲ 业务员 |                                          |
|       |                                          |

然后点击【添加链接】按钮

#### www.366kmpf.com

# 管家婆快马批发

| 快马批发  | ☆ 自定义菜单                      |                     | C m L      |
|-------|------------------------------|---------------------|------------|
| 器商品   | 自定义菜单                        |                     |            |
| ■ 网 站 | 发布到微信                        |                     |            |
| ,≓采购) | 使用说明:1、可创建最多3个一级菜单,每个<br>2 — | 一级荣单下面可以创建最多5个二级荣单。 |            |
| ۇ/前/唐 | 3、发布到微信后,腾讯服务器将              | 在最长2小时内更新,请耐心够待。    |            |
| 會库存   | 进入商城                         | 菜单名称                |            |
| ●)营销  | 新唱一跋采里                       | 进入商城                | 点击【添加链接】按钮 |
| ⊌财务   |                              | 动作设置 新转到网页          |            |
| 🖀 客 户 |                              |                     |            |
| 👤 业务员 |                              | 链接地址:               | 添加链接       |
| ② 全程通 |                              | 保存                  |            |
| ✿设置   |                              |                     |            |

### 选择【首页<mark>】,并【确定】</mark>

| 快马批发  |                                            |
|-------|--------------------------------------------|
| 計商品   | 自定义菜单                                      |
|       | 发布到微信                                      |
| ₽采购   | 使用说明:1、可创建最多3个一级荣单,每个一级荣单下面可以创建最多5个二级荣单。   |
| ●销售   | 3、发布到微信,腾讯服务器将在最长2小时内更新,请耐心等待。             |
| 會库存   | 进入商城                                       |
| ● 营 销 | 新增一级菜单 液加链接 × 进入商                          |
| ₿财务   | 动作设。<br>站内链接 <sub>外部链接</sub> 选择【首页】,然后【确定】 |
| 富客户   | ● 首页 ● 订货商中心 ○ 批发商中心 ○ 业务员中心 ○ 订货商注册       |
| 👤 业务员 |                                            |
| ⊘ 全程通 |                                            |
| ♦ 设置  |                                            |
| い 用   |                                            |

然后点击蓝色保存按钮,这样一个菜单就设置好了。

#### www.366kmpf.com

# 管家婆快马批发

| 快马批发    | ☆ 自定义菜单                                 |                                                   | C    |
|---------|-----------------------------------------|---------------------------------------------------|------|
| 〓育品     | 自定义菜单                                   |                                                   |      |
| \Xi 网 站 | 发布到微信                                   |                                                   |      |
| ♥采 购    | 使用说明:1、可创建最多3个一级菜单,<br>2. 一级菜单最多4个中文字/8 | 每个一级菜单下面可以创建最多5个二级菜单。<br>计本文字,二级菜单最多5个中文字/16个本文字。 |      |
| 🌔 销 售   | 3、发布到微信后,腾讯服务器                          | \$将在最长2小时内更新,请耐心等待。                               |      |
| 會库存     | 进入商城                                    | 菜单名称                                              |      |
| ●)营销    | 客户登录                                    | 进入商城                                              |      |
| ●财务     | 管理员登录                                   | 动作设置                                              |      |
| 富客 户    | 新唱一级采単                                  |                                                   |      |
| 👤 业务员   |                                         | 転接來認定: http://hb.xhibds.com/#/supplier/1kway=2    | 添加链接 |
| ⊘ 全程通   |                                         | <u>保存</u> 点击保存                                    |      |
| ✿设置     |                                         |                                                   |      |
|         |                                         |                                                   |      |

## ③然后继续<mark>添加菜单【用户中心】,点击【+】添</mark>加二<mark>级菜单</mark>【客户登录】

| 快马批发    | 合 自定义菜单                                                                              |
|---------|--------------------------------------------------------------------------------------|
| 計商品     | 自定义菜单                                                                                |
| 里 网 站   | 发布到微信                                                                                |
| ,≓, 采 购 | 使用说明:1、可创建最多3个一级菜单,每个一级菜单下面可以创建最多5个二级菜单。<br>2. 一级菜单最多4个中文字/8个英文字,二级菜单最多8个中文字/16个英文字。 |
| 🌢 销 售   | 3、发布到微信后,腾讯服务器将在最长2小时内更新,请耐心等待。                                                      |
| 會库存     | 进入商城 菜单名称 菜单名称                                                                       |
| ●)营销    | 新増一级菜     新増二级菜单                                                                     |
| 學财务     | 201 F 20日<br>发送消息 跳转到网页                                                              |
| 書客 户    |                                                                                      |
| 👤 业务员   | SETERAL.                                                                             |
| ② 全程通   | 保存                                                                                   |
| ✿ 设 置   |                                                                                      |

#### www.366kmpf.com

## 管家婆快马批发

| 快马批发 |                                                |
|------|------------------------------------------------|
|      | 自定义荣单                                          |
|      | 发布到微信                                          |
|      |                                                |
|      | 3、发布到微信后,廣讯服务器将在最长2小时内更新,请耐心等待。                |
|      | 进入商城         菜单名称                              |
|      | ・・・・・・・・・・・・・・・・・・・・・・・・・・・・・                  |
|      |                                                |
| 富客 户 | · · · · · · · · · · · · · · · · · · ·          |
|      | 链接地址: http://///////////////////////////////// |
|      | · · · · · · · · · · · · · · · · · · ·          |
| ❹设置  |                                                |

### 再点击<mark>【+】添加二级菜单【管理员登录】</mark>

| 快马批发   | 白自定义菜单                                    |                        |              |   |
|--------|-------------------------------------------|------------------------|--------------|---|
| 器商品    | 自定义菜单                                     |                        |              |   |
| ■网站    | 发布到微信                                     |                        |              |   |
| 剽采 购   | 使用说明:1、可创建最多3个一级菜单,每<br>2 — 级菜单最多4个中立之/8个 | 行—级菜单下面可以创建最多5个二级;<br> | 荣单。<br>\本文字. |   |
| 🌔 销 售  | 3、发布到微信后,腾讯服务器料                           | 将在最长2小时内更新,请耐心等待。      |              |   |
| 會库存    | 进入商城                                      | 菜单名称                   |              |   |
| ●》 营 销 | 客户登录                                      | 客户登录                   | 添加自定义菜单      | × |
| ⊌财务    | 新增一级菜单                                    | 发送消息 跳转                |              |   |
| 富客 户   |                                           |                        | 菜单名称: 管理员登录  |   |
| 👤 业务员  |                                           | 就主接地址: nttp:           | 确定取消         |   |
| ② 全程通  |                                           | 保存                     |              |   |
| ✿ 设 置  |                                           |                        |              |   |

④编辑子菜单菜单链接;

鼠标移到【客户登录】,点击【铅笔】按钮,设置链接到【订货商中心】;

www.366kmpf.com

| 快马批发              | 白定义菜单                                                                      | C m̂ | Ĺ |
|-------------------|----------------------------------------------------------------------------|------|---|
| 計商品               | 自定义菜单                                                                      |      |   |
| ■网站               | 发布到微信                                                                      |      |   |
| ≓ 采 购             | 使用说明:1.可创建是多3个一级荣单,每个一级荣单下面可以创建是多5个二级荣单,                                   |      |   |
| ● 销 售             | 2、一级来单据参4个中又子/8个央又子,二级来单键多4个中又子/16个央文子。<br>3、发布到微信后,腾讯服务器将在最长2小时内更新,请耐心等待。 |      |   |
| ▲ 库 存             | 进入商城<br>菜单名称                                                               |      |   |
| ●》 萱   缁          |                                                                            |      |   |
|                   |                                                                            |      |   |
| 🕒 财 务             |                                                                            |      |   |
| 🖀 客 户             |                                                                            |      |   |
| 👤 业务员             | 链接地址: http://h5.xhlbds.com/#/store/buyer?fkway=2 添加链接                      |      |   |
| ② 全程通             | 保存                                                                         |      |   |
| ✿设置               |                                                                            |      |   |
| ■♦ <del>⇔</del> ⊞ |                                                                            |      |   |
|                   |                                                                            |      |   |
| 快马批发              |                                                                            | Ę    | D |
|                   | 自定义菜单                                                                      |      |   |
|                   | 发布到微信                                                                      |      |   |
|                   | 使用说明:1.可创建最多3个一级荣单,每个一级荣单下面可以创建最多5个二级荣单。                                   |      |   |
|                   | 2、一级是单最多4个中文学/6个英文学,二级是单最多8个中文学/16个英文学。<br>3、发布到微信后,腾讯服务器将在最长2小时内更新,请耐心等待。 |      |   |
|                   | 进入商城                                                                       |      |   |
|                   | 第単名         添加詳接         ×                                                 |      |   |
|                   | 客户登录         POWRLAN                                                       |      |   |
|                   | 管理员登录 站内链接 外部链接                                                            |      |   |
|                   | 新増一級菜单                                                                     |      |   |
|                   |                                                                            | 山北注接 |   |
|                   |                                                                            |      |   |
|                   |                                                                            |      |   |
|                   |                                                                            |      |   |

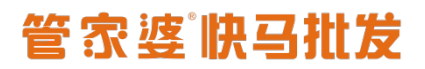

| 快马批发                                       | ☐ 自定义菜单                                   |                                                    | C   |
|--------------------------------------------|-------------------------------------------|----------------------------------------------------|-----|
| 計商品                                        | 自定义菜单                                     |                                                    |     |
| 💻 网 站                                      | 发布到微信                                     |                                                    |     |
| ₽ 采 购                                      | 使用说明:1、可创建最多3个一级菜单,每<br>2、一级菜单最多4个中文字/8个3 | 个一级荣单下面可以创建最多5个二级荣单。<br>英文字,二级英单最多8个中文字/16个英文字。    |     |
| 🅭 销 售                                      | 3、发布到微信后,腾讯服务器将                           | 招星长2小时内更新,请耐心等待。                                   |     |
| 會库存                                        | 进入商城<br>用户中心                              | 菜单名称                                               |     |
| ●)营销                                       | 客户登录                                      | 客户登录                                               |     |
| 🕒 财 务                                      | 管理员登录<br>新增一级菜单                           | 动作设置<br>发送消息 跳转到网页                                 |     |
| 當客户 ▲ 业务员                                  |                                           | 链接地址: http://h5.xhlbds.com/#/store/buyer?fkway=2 汤 | 加链接 |
| ⊘ 全程通                                      |                                           | <b>保存</b> 点击【保存】按钮                                 |     |
| \$26 ℃ ● ● ● ● ● ● ● ● ● ● ● ● ● ● ● ● ● ● |                                           |                                                    |     |

### 鼠标移到<mark>【管理员登录】,点击【铅笔】按钮,设置链</mark>接<mark>到【批发</mark>商中心】;

| 快马批发  | ☆ 自定义菜单               |                                                | C f |
|-------|-----------------------|------------------------------------------------|-----|
| :商品   | 自定义菜单                 |                                                |     |
| ■网站   | 发布到微信                 |                                                |     |
| 剽采购   | 使用说明:1、可创建最多3个一级菜单,每个 |                                                |     |
| ●销售   | 3、发布到微信后,腾讯服务器将在      | <子/; ──以本平地級プロ・アナンディントランテ、<br>在最长2小时内更新,请耐心等待。 |     |
| 會库存   | 进入商城                  | 菜单名称                                           |     |
| ●)营销  | 客户登录                  | 管理员登录                                          |     |
| ●财务   | 管理员登录                 | 动作设置                                           |     |
| ■客户   | 新增一级菜单  編這该菜里         |                                                |     |
| 👤 业务员 |                       | hersternbult:                                  | 6/  |
| ② 全程通 |                       | 保存                                             |     |
| ₿ 设置  |                       |                                                |     |

| 快马批发  | 白自定义菜单                                                                              |                                                      |             |
|-------|-------------------------------------------------------------------------------------|------------------------------------------------------|-------------|
|       | 自定义菜单                                                                               |                                                      |             |
|       | 发布到微信                                                                               |                                                      |             |
|       | 使用说明:1、可创建最多3个一级菜单                                                                  | ,每个一级荣单下面可以创建最多5个二级荣单。<br>(每个本文字),与《苏莱曼是名》《小文字》在《苏文字 |             |
|       | 2、一级未平地多年1年1天子<br>3、发布到微信后,腾讯服务                                                     | 101 关文子,二级末年最多01 开文子/101 关文子。<br>器将在最长2小时内更新,请耐心等待。  |             |
|       | 进入商城                                                                                | 菜单各种                                                 | -           |
|       | 客户登录                                                                                | <b>管理员</b> 添加链接                                      | ×           |
|       | 管理员登录                                                                               | 动作设 站内链接 外部链接                                        |             |
|       | 新增一级菜单                                                                              | ● 首页 ○ 订货商中心 ● 批发商中心 ○ 业务员中心 ○ 订货商注册                 |             |
|       |                                                                                     |                                                      |             |
|       |                                                                                     | <b>确定</b> 取消 保存                                      |             |
| ♥ 设 置 |                                                                                     |                                                      |             |
|       |                                                                                     |                                                      |             |
| 快马批发  | ☐ 自定义菜单                                                                             |                                                      | 0           |
| 計商品   | 自定义菜单                                                                               |                                                      |             |
| 💻 网 站 | 发布到微信                                                                               |                                                      |             |
| ⊒采购   | 使用说明:1、可创建最多3个一级菜单,每个一级菜单下面可以创建最多5个二级菜单。<br>2、一级菜单最多4个中文字/8个英文字,二级菜单最多8个中文字/16个英文字。 |                                                      |             |
| ●销售   | 3、发布到微信后,随讯服务器将在最长2小时内更新,请耐心等待。                                                     |                                                      |             |
| 會库存   | 进入商城                                                                                | 菜单名称                                                 |             |
| ●)营销  | 客户登录                                                                                | 管理员登录                                                |             |
| 企财务   | 管理员登录                                                                               | 动作设置                                                 |             |
|       | 新增一级菜单                                                                              | 发送消息 跳转到网页                                           |             |
| 富客 户  |                                                                                     | 链接批批: http://h5_xhlbds_com/#/login/supplief?fkway=2  | 添加链接        |
| ▲ 业务员 |                                                                                     |                                                      | 7040HIKL15K |
| ⊘ 全程通 |                                                                                     | 点击【保存】 按钮                                            |             |
| ₿ 设置  |                                                                                     |                                                      |             |
| ■■ 应用 |                                                                                     |                                                      |             |

2. 自定义菜单发布 📕

点击【发布到微信】将设置好的菜单发布到微信

www.366kmpf.com

| 快马批发   | ☆ 自定义菜単                                                                                                    |                                                  |  |  |
|--------|----------------------------------------------------------------------------------------------------|--------------------------------------------------|--|--|
| 器商品    | 自定义菜单                                                                                                    |                                                  |  |  |
| 💻 网 站  | 发布到微信                                                                                                    |                                                  |  |  |
| 見采 购   | 使用说明:1、可创建最多3°k —级菜单,每个一级菜单下面可以创建最多5个二级菜单。<br>2、一级菜单最多4个为文字/8个英文字,二级菜单最多8个中文字/16个英文字。<br>3、发布到微信后,腾讯服务器将在最长2小时内更新,请耐心等待。 |                                                  |  |  |
| ●销售    |                                                                                                    |                                                  |  |  |
| 會库存    | 进入商城                                                                                                    | 菜单名称                                             |  |  |
| ●)营销   | <b>用户中心</b><br>客户登录                                                                                                    | 客户登录                                             |  |  |
| - □ 财务 | 管理员登录                                                                                                    | 动作设置                                             |  |  |
| 南安古    | 新增一级菜单                                                                                                    | 发送消息 跳转到网页                                       |  |  |
|        |                                                                                                    | 链接地址: http://h5.xhlbds.com/#/store/buyer?fkway=2 |  |  |
| 👱 业务员  |                                                                                                    |                                                  |  |  |
| ② 全程通  | 保存                                                                                                    |                                                  |  |  |
|        |                                                                                                    |                                                  |  |  |

#### 3. 底部菜单生效

手机上 2 小时后可以看到微信底部菜单;或者取消关注重新关注公众号后就可以快速看到底 部菜单。

#### 4. 发布失败

①如果遇到发布失败,请检查各个菜单是否有设置链接,空菜单不允许发布。

②检查公众号是否认证成功。

#### 5. 可以在公众号里面设自定义菜单吗?

可以,在

6. 我设置消息内容-微信消息,为什么会提示"模板同步到公众号失败."

要在微信公众号里面申请"模板消息",申请的时候主营行业选择"IT科技-互联网|电子商

### 务"行业;

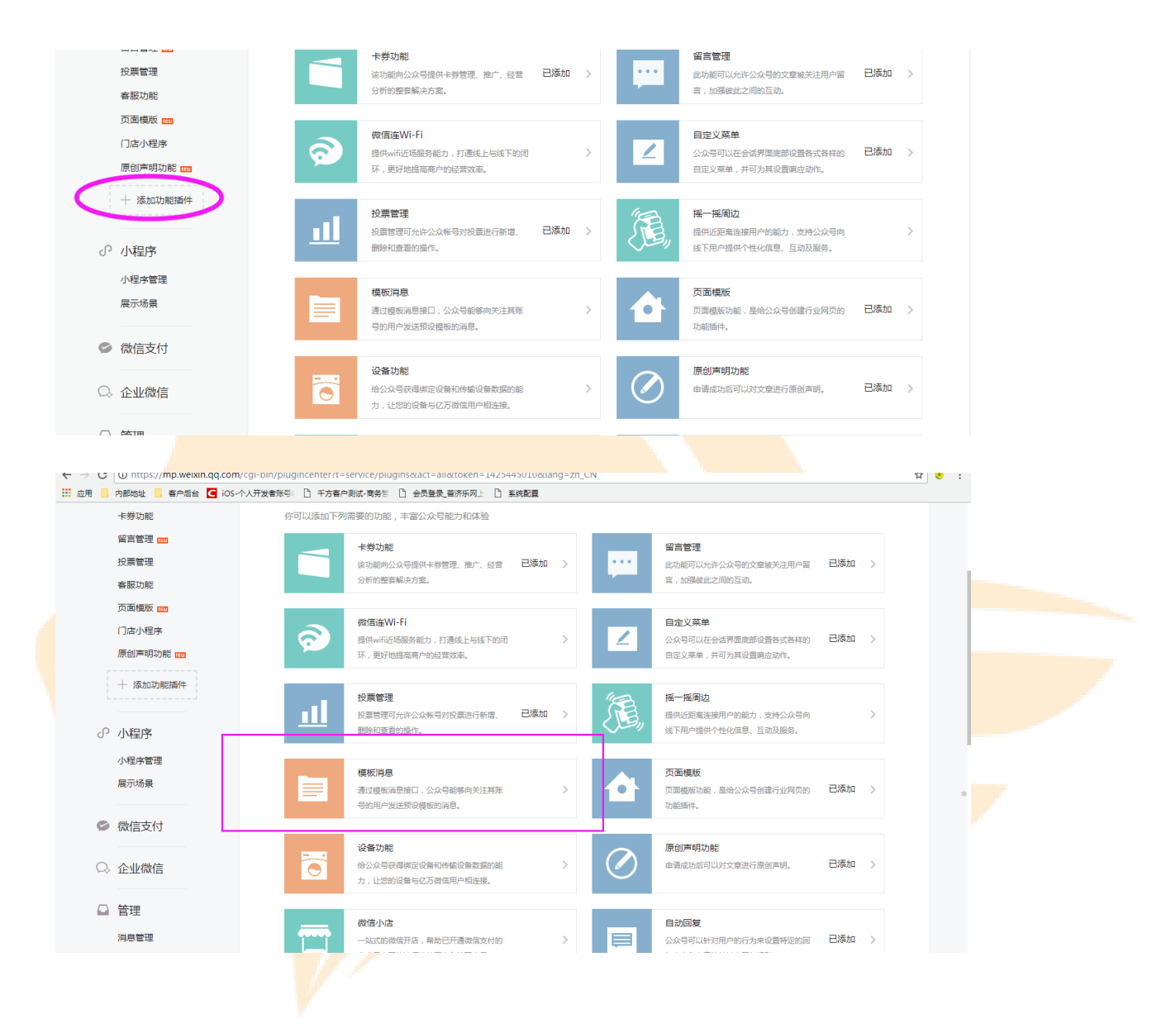

管家婆快马批发

修改行业后,你在原有行业中的模版将被删除

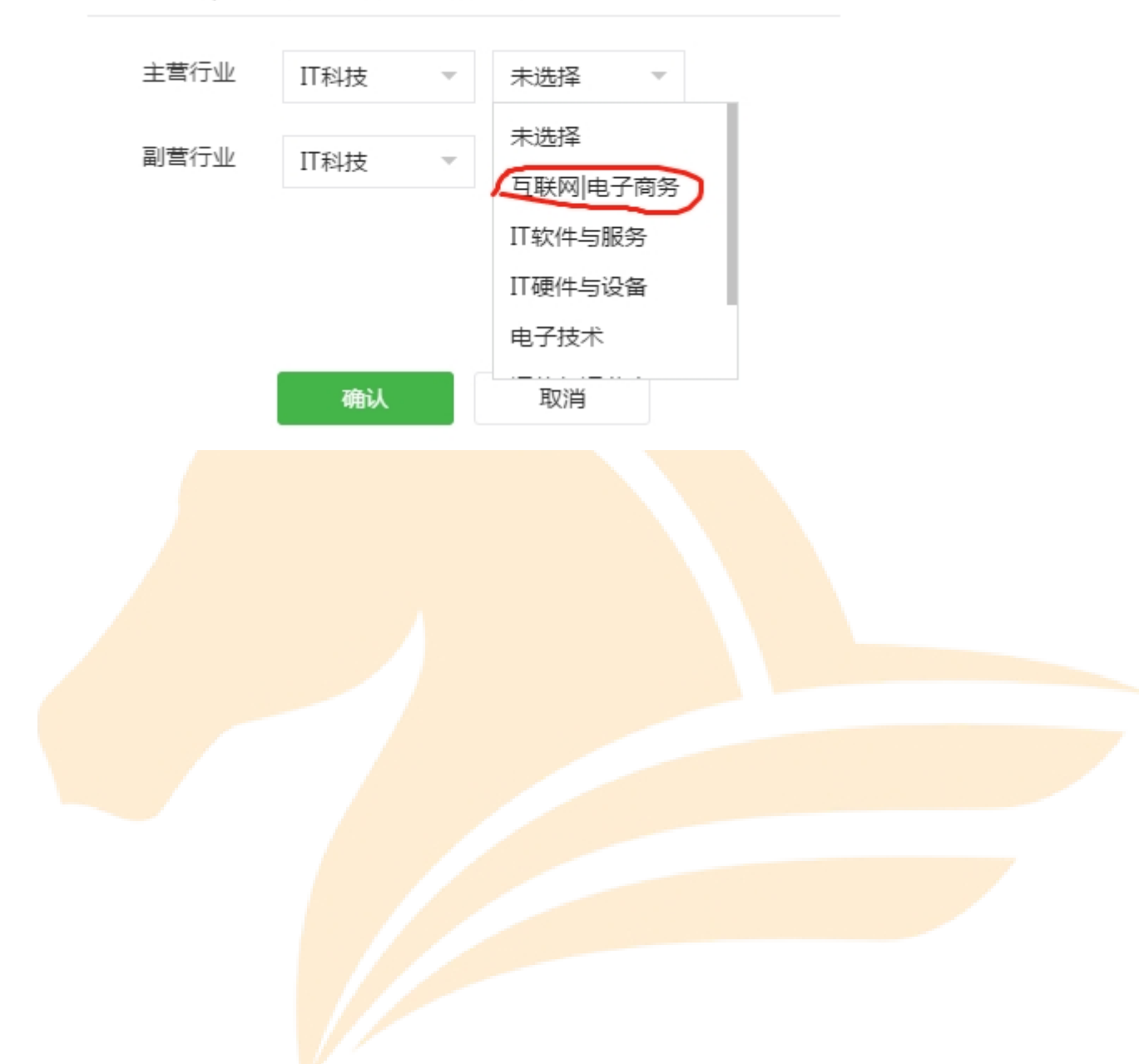